## 1. Open PowerPoint Click on Start > All Programs > Microsoft Office > PowerPoint.

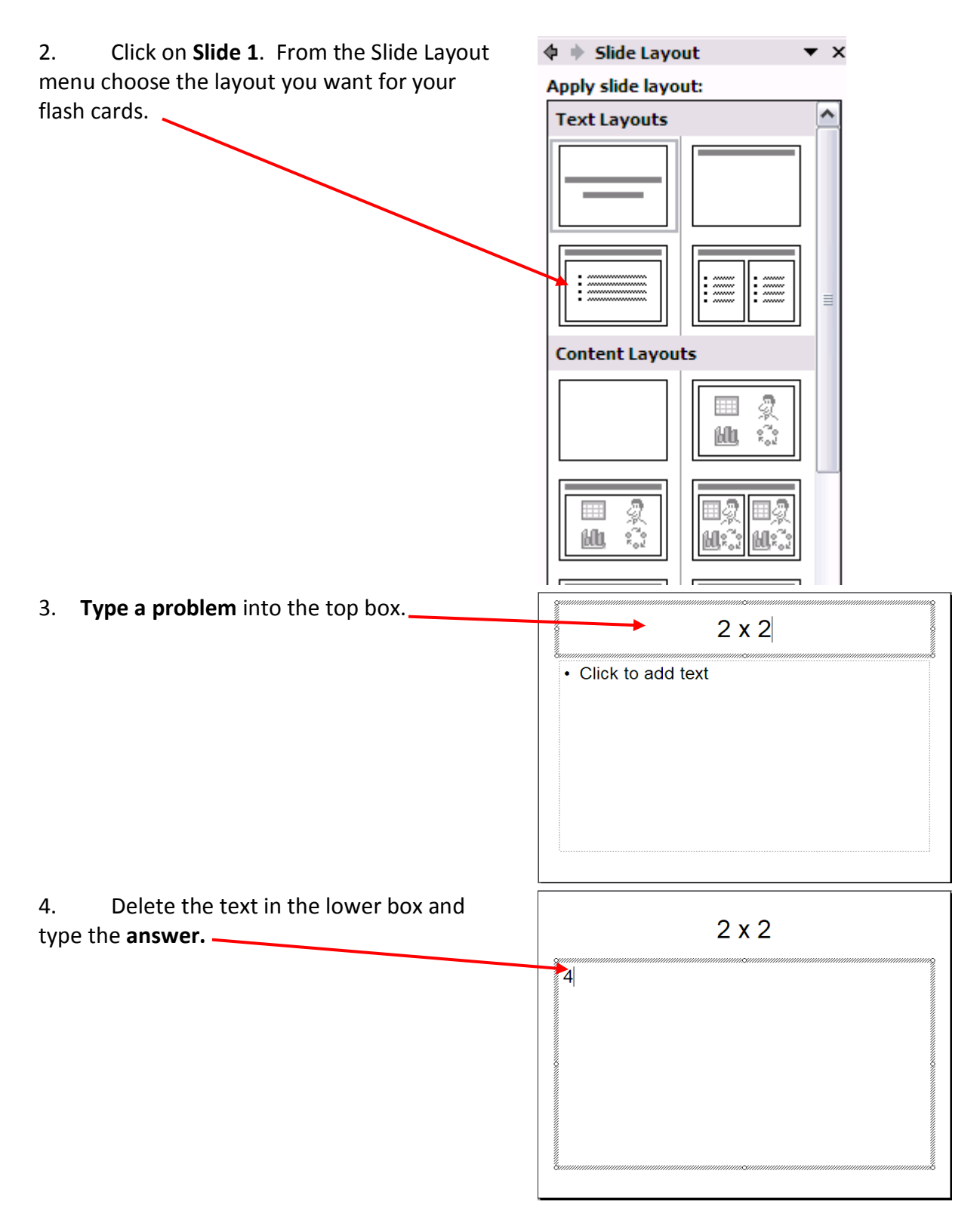

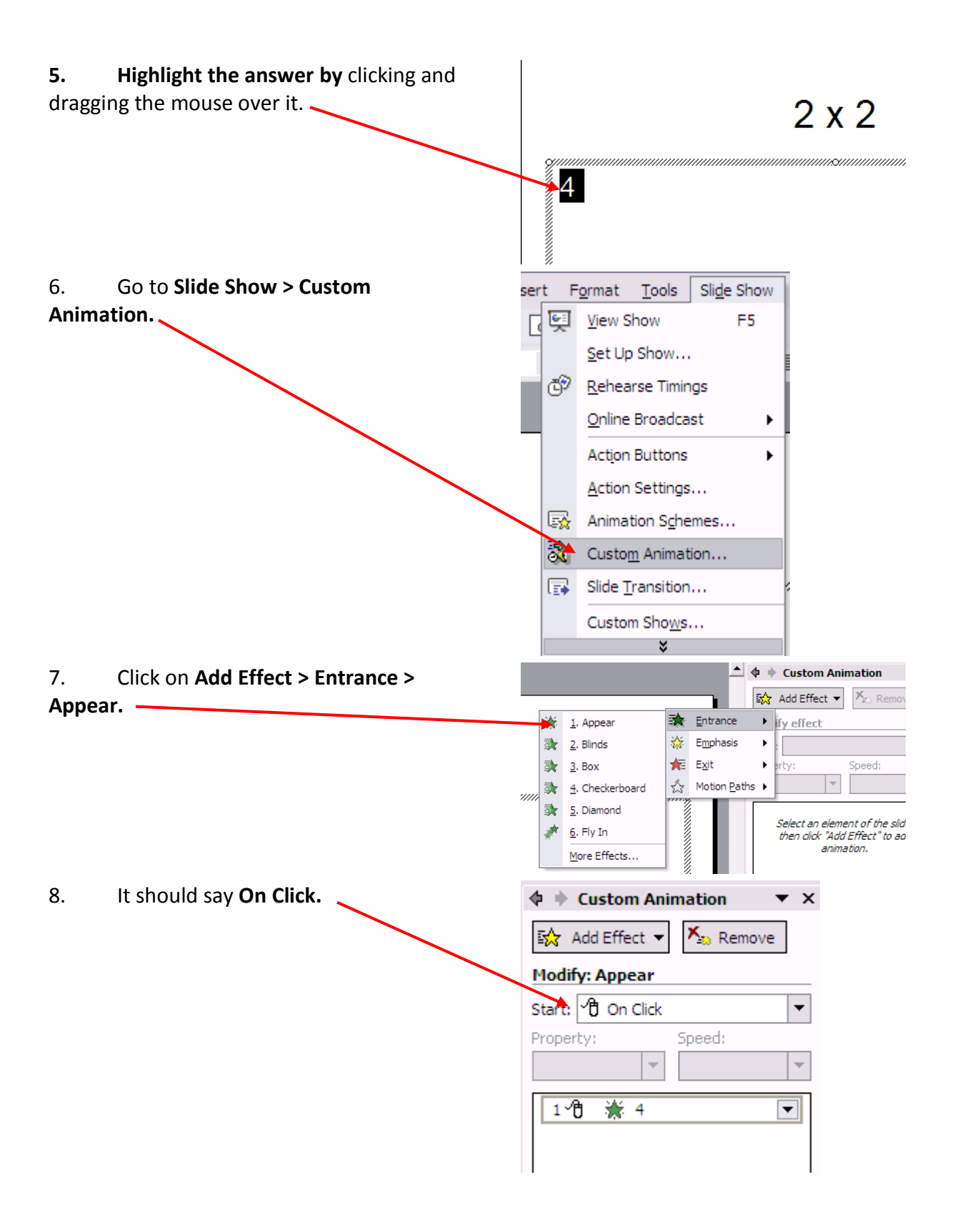

9. Click back onto Slide 1 and click Insert
> Duplicate Slide.
This will set up the next slide with the Appear animation for the answer.
Slide Number Date and Time...
Picture

়

Diagram...

10. Highlight the problem and change it to the new problem.

11. Repeat for the answer.